- 1. Before you begin the process, please have your electronic payment details to hand (credit/debit card or PayPal details) as you will be required to make payment to complete the re-registration process.
- 2. If you have followed the link to the PHECC website in your notification email you will be brought to the Registration Renewal page (or you can navigate to the page by clicking on 'The register' option and then 'Registration Renewal' option on the left of the screen). Please read the rules and policy details regarding the re-registration process before continuing.

| Log On Home Accessibility     | "The Pre-Hospital I<br>independently spe<br>standards of excell<br>emergency care" | Emergency Care Coun<br>cifying, reviewing, mai<br>ence for the safe prov | cil protects the pu<br>ntaining and mon<br>ision of quality pr | blic by<br>itoring<br>e-hospital | Pre-Hospital<br>Emergency Care<br>Council |
|-------------------------------|------------------------------------------------------------------------------------|--------------------------------------------------------------------------|----------------------------------------------------------------|----------------------------------|-------------------------------------------|
| Home What we do The register  | Public and patients                                                                | Education and careers                                                    | Clinical resources                                             | Exams and candidate              | 25                                        |
| Home What we do The regi      | ster                                                                               |                                                                          |                                                                |                                  |                                           |
| Check the register            | H.                                                                                 |                                                                          |                                                                |                                  |                                           |
| Joining the register          | P                                                                                  |                                                                          |                                                                |                                  |                                           |
| Statistics                    | Elii                                                                               |                                                                          |                                                                |                                  |                                           |
| Recognition of qualification: | f:                                                                                 |                                                                          |                                                                |                                  |                                           |
| 🔽 Registration renewal 🗸      | e                                                                                  |                                                                          |                                                                |                                  |                                           |
| Certification and licence     | n<br>ri                                                                            |                                                                          |                                                                |                                  |                                           |
| Temporary registration        | S                                                                                  |                                                                          |                                                                |                                  |                                           |
| Registration FAQs             |                                                                                    |                                                                          |                                                                |                                  |                                           |
| CPC for EMTs                  |                                                                                    |                                                                          |                                                                |                                  |                                           |

3. To begin the re-registration process, click the *Renew Now* button on the top righthand side of the next screen.

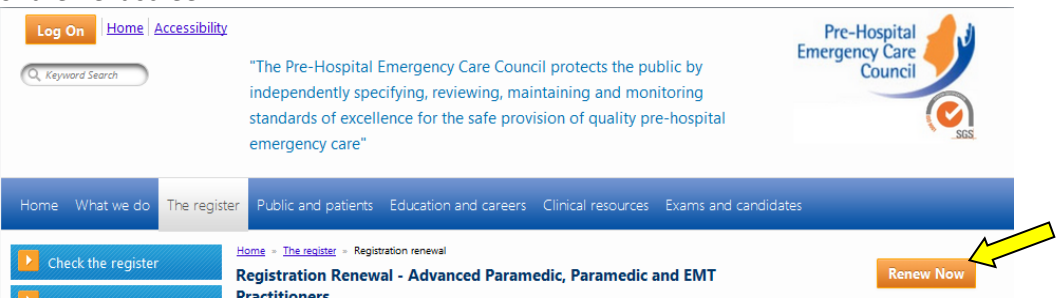

4. Some important notes regarding the re-registration process will now be displayed. When you have read through these and wish to continue, click the 'Renew Now' button which now appears at the bottom right of the screen.

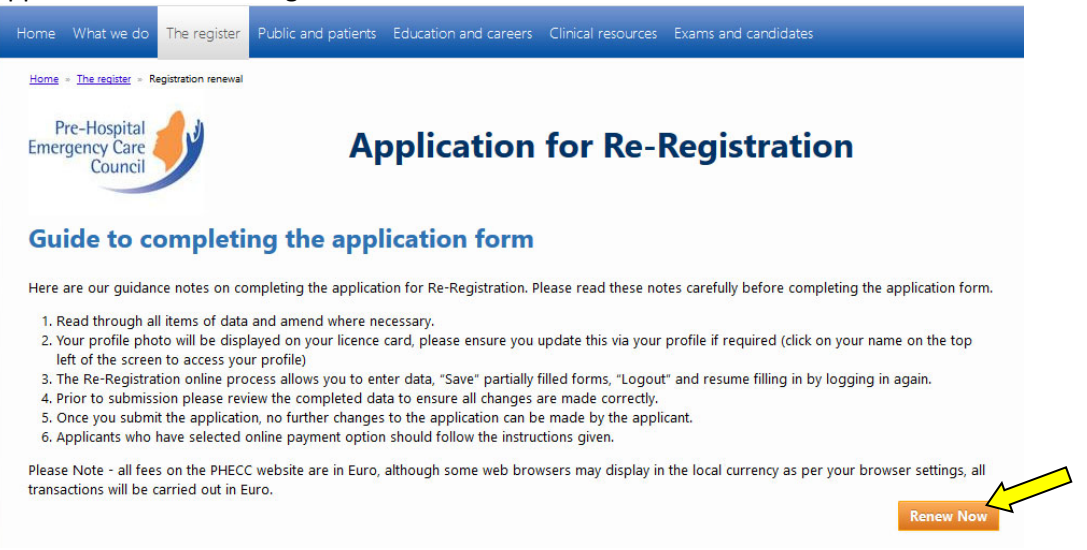

5. You will be prompted to log on at this point. Use your PHECC credentials to log on if you have not already done so (**NOT** eLearning Academy details – different system).

|      | What we do                | The register        | Public and patients                                                                                                   | Education and careers                                                                                        | Clinical resources                                             | Exams and candidates |
|------|---------------------------|---------------------|----------------------------------------------------------------------------------------------------|----------------------------------------------------------------------------------------------------|----------------------------------------------------------------|----------------------|
| Home | - <u>The register</u> - R | egistration renewal | Sign In                                                                                                    | Username<br>Password<br>Remember me                                                                          |                                                                |                      |
|      |                           |                     | Logon Details<br>Your PHECC cred<br>• Username: [f<br>• Password: [C]<br>characters)<br>e.g. User wit<br>Password: 31 | entials are (unless you ha<br>PIN Number]<br>YOB+PIN Number] (numb<br>h DOB 31/01/1900 and PI<br>10119000001 | ve changed them):<br>ers only, no spaces<br>N 0001 Username: ( | or other<br>1001     |

Your PHECC credentials are (unless you have changed them, which is recommended): Username: [PIN Number]

*Password:* [DOB+PIN Number] (numbers only, no spaces or other characters) e.g. User with DOB 31/01/1900 and PIN 0001

Username: 0001

Password: 310119000001

[we advise that you change both your username and password via your Profile once logged in – click your name when it appears on the top left of screen to access your Profile – please make a note of your new credentials – see Managing Your PHECC Profile instructions]

6. If you have previously opted for a Paper Re-registration process, you will receive the following message (if not skip to *Step 7*):

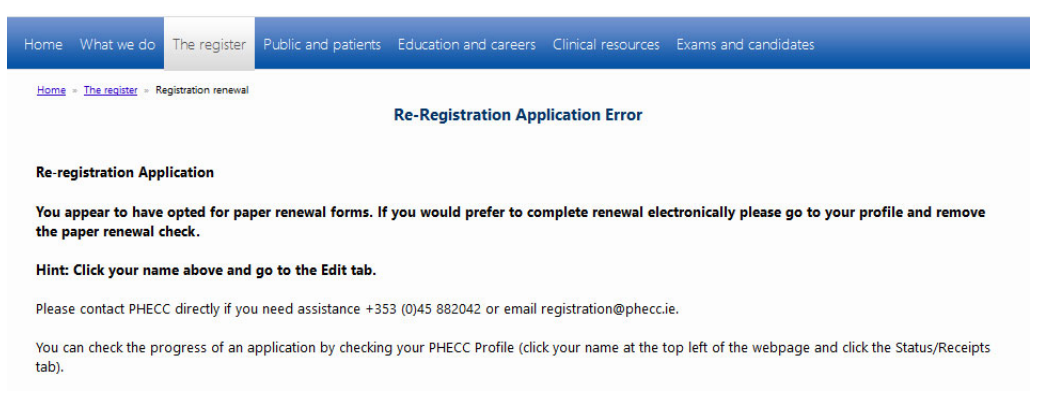

Please skip to the *Opt Out of Paper Forms* section at the end of this document to change this option and then proceed with your electronic re-registration application.

7. You should now be presented with your personal details, please review and correct if necessary (these are the details we will use to contact you).

| PHECC PIN                    | 1X2X       |                 |   |               |           |                    |    |
|------------------------------|------------|-----------------|---|---------------|-----------|--------------------|----|
| You are paid up until        | 3/31/2019  |                 |   |               |           |                    |    |
| Status                       | Open       |                 |   |               |           |                    |    |
| Initial Registration<br>Date | 12/10/2018 |                 |   |               |           |                    |    |
| Personal Details             |            |                 |   |               |           |                    |    |
| Section 1 - Personal         | Details    |                 |   |               |           |                    |    |
| Prefix                       |            | Ms.             |   |               |           |                    |    |
| Surname                      |            | McTester        |   |               |           |                    |    |
| Forename                     |            | Testy           |   |               |           |                    |    |
| Middle Name/Initials         |            |                 |   |               |           |                    |    |
| Maiden Name                  |            |                 |   |               |           |                    |    |
| Date of Birth                |            | 1/1/2000        |   |               |           |                    |    |
| Gender                       |            | Female          |   |               |           |                    |    |
| Nationality                  |            | None            |   |               |           |                    |    |
| *Address Field 1             |            | Here            |   |               |           |                    |    |
| Address Field 2              |            | There           |   |               |           |                    |    |
| Address Field 3              |            |                 |   |               |           |                    |    |
| *Town/City                   |            | Everywhere      |   |               |           |                    |    |
| County                       |            | Co Kildare      | • |               |           |                    |    |
| * Eircode                    |            |                 |   | ]             |           |                    |    |
| *Country                     |            | Ireland         | • |               |           |                    |    |
| * Email                      |            | claire@phecc.ie |   |               |           |                    |    |
| *Contact Number              |            | 123456789       |   |               |           |                    |    |
|                              |            |                 |   |               | New Dec   | 1-Personal Datails |    |
|                              |            |                 |   | Previous Page | Next Page |                    | Go |

 At any point in the process, you may save your progress in order to return to it at any time. You can do this by clicking the *Save* button at the bottom right hand side of the screen. Please note, however, until you click the *Submit* button, your application has not been

completed. To complete the process at a later date, repeat the steps above and you will be returned to your saved form.

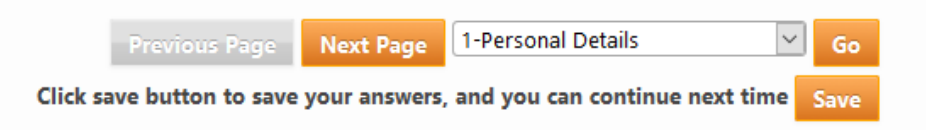

9. Click *Next Page* (bottom right hand side of screen) to continue to *Section 2 – Professional Information*.

| Submission No                                                                       | 0022652/2018                                                  |                                                          |                                                                             |                                                                                 |                      |
|-------------------------------------------------------------------------------------|---------------------------------------------------------------|----------------------------------------------------------|-----------------------------------------------------------------------------|---------------------------------------------------------------------------------|----------------------|
| ID                                                                                  | 7243                                                          |                                                          |                                                                             |                                                                                 |                      |
| Licence Expiry Date                                                                 | 3/31/2019 12:0                                                | MA 00:00                                                 |                                                                             |                                                                                 |                      |
| PHECC PIN                                                                           | 1X2X                                                          |                                                          |                                                                             |                                                                                 |                      |
| You are paid up until                                                               | 3/31/2019                                                     |                                                          |                                                                             |                                                                                 |                      |
| Status                                                                              | Open                                                          |                                                          |                                                                             |                                                                                 |                      |
| Initial Registration<br>Date                                                        | 12/10/2018                                                    |                                                          |                                                                             |                                                                                 |                      |
| Professional Informat                                                               | ion                                                           |                                                          |                                                                             |                                                                                 |                      |
| Section 2 - Profession                                                              | nal Information                                               |                                                          |                                                                             |                                                                                 |                      |
| PHECC PIN                                                                           |                                                               | 1X2X                                                     |                                                                             |                                                                                 |                      |
| Registered Level                                                                    |                                                               | Practitioner                                             |                                                                             |                                                                                 |                      |
| Registered Division                                                                 |                                                               | Emergency Medical                                        | Technician                                                                  |                                                                                 |                      |
| Please select the organise<br>organisation does not ap<br>against you, the Register | ation(s) you pract<br>pear on this list, j<br>ed Individual). | ice with from the followin<br>practice with that organis | g list of CPG Licenced Organisations<br>ation would be contrary to the Code | who have Privileged you to practice (i<br>of Conduct & Ethics and may result in | f the<br>a complaint |
| Currently Practicing w<br>(Primary practice)                                        | ith                                                           | (None)                                                   |                                                                             |                                                                                 |                      |
| Also practices with                                                                 |                                                               | (None)                                                   | *                                                                           |                                                                                 |                      |
| Original Registration I                                                             | Date                                                          | 12/10/2018                                               |                                                                             |                                                                                 |                      |
| Licence Expiry                                                                      |                                                               | 3/31/2019                                                |                                                                             |                                                                                 |                      |
| NQEMT Qualification                                                                 | S                                                             |                                                          |                                                                             |                                                                                 |                      |
| PHECC No.                                                                           | Q                                                             | ertificate Date                                          | <u>Certificate No.</u>                                                      | Level                                                                           |                      |
| 18/1111/1                                                                           | 1                                                             | 2/10/2018                                                | E1234567                                                                    | EMT                                                                             |                      |
|                                                                                     |                                                               |                                                          |                                                                             |                                                                                 |                      |

- 10. The facility to enable you to select two CPG Licenced organisations to practice with is now available. These are mandatory (required) fields, the option of *None* or *Outside the State* are available. Please ensure you make an entry for both *Currently Practicing with (Primary practice)* and *Also practises with* to enable you to progress to the next screen.
- 11. Click *Next Page* to continue to the *Declaration and Commitment* section (bottom right hand side of screen).

12. Section 3– you will have the Declaration & Commitment displayed on screen. By ticking the confirmation box you are confirming that you are electronically signing this document and agree to its contents. This is legally binding and must be considered the equivalent of an actual signature.

| <ul> <li>practiong.</li> <li>I am competent in spoken and written English.</li> <li>I will comply with the Continuing Professional Competency (CPC) r</li> <li>I will comply with the current PHECC Code of Professional Conduc</li> <li>I will co-operate with enquiries by the Fitness to Practice Committe</li> <li>I will co-operate with enquiries by the Fitness to Practice Committe</li> <li>I will support interns and colleagues.</li> <li>I am responsible for maintaining the currency of my contact detail</li> <li>I affirm that I have no: <ul> <li>a. criminal conviction or criminal proceedings pending against me of</li> <li>b. known health condition or addiction that could affect my fitness to conditions or addictions disclosed in my application for registration.</li> </ul> </li> <li>I am aware and agree that; <ul> <li>a. eligibility for registration is dependent on compliance with the rule</li> <li>b. once granted, my registration must be renewed annually</li> <li>c. re-registration onflications will be sent by email</li> <li>d. registration applications will not be processed without payment of</li> <li>e. a fraudulent or inaccurate registration may preclude m</li> </ul> </li> <li>I know of no reason why the PHECC should not grant me registration</li> <li>The Declaration submitted with this application is true and accurate to The Declaration submitted with this application is true and accurate to The Declaration and Commitment above has been updated - Dec 2017</li> </ul> | nderstood the <b>Declaration &amp; Commitment</b> and that you agree to its |
|----------------------------------------------------------------------------------------------------|-----------------------------------------------------------------------------|
| practiong.  d. Lam competent in spoken and written English.  e. Lwill comply with the Continuing Professional Competency (CPC) r  f. Lwill comply with the current PHECC Code of Professional Conduc g. Lwill record all appropriate information in Patient Care Reports. h. Lwill co-operate with enquiries by the Fitness to Practice Committe i. Lwill support interns and colleagues. j. Lam responsible for maintaining the currency of my contact detail 4. Laffirm that Lhave no: a. criminal conviction or criminal proceedings pending against me of b. known health condition or addiction that could affect my fitness to conditions or addictions disclosed in my application for registration. 5. Lam aware and agree that; a. eligibility for registration is dependent on compliance with the rule b. once granted, my registration must be renewed annually c. re-registration notifications will be sent by email d. registration applications will not be processed without payment of e. a fraudulent or inaccurate registration application may preclude m f. Liknow of no reason why the PHECC should not grant me registration 7. All information submitted with this application is true and accurate to                                                                                                    |                                                                             |
| <ul> <li>practiong.</li> <li>d. I am competent in spoken and written English.</li> <li>e. I will comply with the Continuing Professional Competency (CPC) r</li> <li>f. I will comply with the current PHECC Code of Professional Conduc</li> <li>g. I will record all appropriate information in Patient Care Reports.</li> <li>h. I will co-operate with enquiries by the Fitness to Practice Committe</li> <li>i. I will support interns and colleagues.</li> <li>j. I am responsible for maintaining the currency of my contact detail</li> <li>4. I affirm that I have no:</li> <li>a. criminal conviction or criminal proceedings pending against me of</li> <li>b. known health condition or addiction that could affect my fitness to conditions or addictions disclosed in my application for registration.</li> <li>5. I am aware and agree that;</li> <li>a. eligibility for registration is dependent on compliance with the rule b. once granted, my registrations will be sent by email</li> <li>d. registration applications will not be processed without payment of</li> <li>e. a fraudulent or inaccurate registration application nay preclude m</li> <li>6. I know of no reason why the PHECC should not grant me registration</li> </ul>                                                                                                    |                                                                             |
| practicing. d. I am competent in spoken and written English. e. I will comply with the Continuing Professional Competency (CPC) r f. I will comply with the current PHECC Code of Professional Conduc g. I will record all appropriate information in Patient Care Reports. h. I will co-operate with enquiries by the Fitness to Practice Committe i. I will support interns and colleagues. j. I am responsible for maintaining the currency of my contact detail 4. I affirm that I have no: a. criminal conviction or criminal proceedings pending against me of b. known health condition or addiction that could affect my fitness to conditions or addictions disclosed in my application for registration. 5. I am aware and agree that; a. eligibility for registration is dependent on compliance with the rule b. once granted, my registration sult be sent by email d. registration applications will not be processed without payment of e. a fraudulent or inaccurate registration application may preclude m 6. I know of no reason why the PHECC should not grant me registration                                                                                                    | the best of my knowledge and belief.                                        |
| <ul> <li>practing.</li> <li>d. I am competent in spoken and written English.</li> <li>e. I will comply with the Continuing Professional Competency (CPC) r</li> <li>f. I will comply with the current PHECC Code of Professional Conduc</li> <li>g. I will record all appropriate information in Patient Care Reports.</li> <li>h. I will co-operate with enquiries by the Fitness to Practice Committe</li> <li>i. I will support interns and colleagues.</li> <li>j. I am responsible for maintaining the currency of my contact detail</li> <li>4. I affirm that I have no:</li> <li>a. criminal conviction or criminal proceedings pending against me of</li> <li>b. known health condition or addiction that could affect my fitness to conditions or addictions disclosed in my application for registration.</li> <li>5. I am aware and agree that;</li> <li>a. eligibility for registration is dependent on compliance with the rule b. once granted, my registration must be renewed annually</li> <li>c. re-registration optications will be sent by email</li> <li>d. registration applications will not be processed without payment of</li> <li>e. I know of no reason why the PHECC should not grant me registration</li> </ul>                                                                                                    | the hert of my knowledge and heliof                                         |
| practing.<br>d. I am competent in spoken and written English.<br>e. I will comply with the Continuing Professional Competency (CPC) r<br>f. I will comply with the current PHECC Code of Professional Conduc<br>g. I will record all appropriate information in Patient Care Reports.<br>h. I will co-operate with enquiries by the Fitness to Practice Committe<br>i. I will support interns and colleagues.<br>j. I am responsible for maintaining the currency of my contact detail<br>4. I affirm that I have no:<br>a. criminal conviction or criminal proceedings pending against me of<br>b. known health condition or addiction that could affect my fitness to<br>conditions or addictions disclosed in my application for registration.<br>5. I am aware and agree that;<br>a. eligibility for registration is dependent on compliance with the rule<br>b. once granted, my registration must be renewed annually<br>c. re-registration notifications will not be processed without payment of<br>e. a fraudulent or inaccurate registration application may preclude m                                                                                                    | L.                                                                          |
| Practing.  d. Lam competent in spoken and written English.  e. I will comply with the Continuing Professional Competency (CPC) r  f. I will comply with the current PHECC Code of Professional Conduc g. I will record all appropriate information in Patient Care Reports. h. I will co-operate with enquiries by the Fitness to Practice Committe i. I will support interns and colleagues. j. I am responsible for maintaining the currency of my contact detail  4. I affirm that I have no: a. criminal conviction or criminal proceedings pending against me of b. known health condition or addiction that could affect my fitness to conditions or addictions disclosed in my application for registration. 5. I am aware and agree that; a. eligibility for registration is dependent on compliance with the rule b. once granted, my registration must be renewed annually c. re-registration applications will not be processed without payment of                                                                                                    | e from joining the PHECC Register.                                          |
| practing.<br>d. I am competent in spoken and written English.<br>e. I will comply with the Continuing Professional Competency (CPC) n<br>f. I will comply with the current PHECC Code of Professional Conduc<br>g. I will record all appropriate information in Patient Care Reports.<br>h. I will co-operate with enquiries by the Fitness to Practice Committe<br>i. I will support interns and colleagues.<br>j. I am responsible for maintaining the currency of my contact detail<br>4. I affirm that I have no:<br>a. criminal conviction or criminal proceedings pending against me of<br>b. known health condition or addiction that could affect my fitness to<br>conditions or addictions disclosed in my application for registration.<br>5. I am aware and agree that;<br>a. eligibility for registration is dependent on compliance with the rule<br>b. once granted, my registration must be renewed annually<br>c. re-registration notifications will be sent by email                                                                                                    | the appropriate registration fee in advance                                 |
| practiong.<br>d. Lam competent in spoken and written English.<br>e. Lwill comply with the Continuing Professional Competency (CPC) r<br>f. Lwill comply with the current PHECC Code of Professional Conduc<br>g. Lwill record all appropriate information in Patient Care Reports.<br>h. Lwill co-operate with enquiries by the fitness to Practice Committe<br>i. Lwill support interns and colleagues.<br>j. Lam responsible for maintaining the currency of my contact detail<br>4. Laffirm that Lhave no:<br>a. criminal conviction or criminal proceedings pending against me of<br>b. known health condition or addiction that could affect my fitness to<br>conditions or addictions disclosed in my application for registration.<br>5. Lam aware and agree that;<br>a. eligibility for registration is dependent on compliance with the rule<br>b. once granted, my registration must be renewed annually                                                                                                    |                                                                             |
| practiong.<br>d. Lam competent in spoken and written English.<br>e. I will comply with the Continuing Professional Competency (CPC) r<br>f. I will comply with the current PHECC Code of Professional Conduc<br>g. I will record all appropriate information in Patient Care Reports.<br>h. I will co-operate with enquiries by the fitness to Practice Committe<br>i. I will support interns and colleagues.<br>j. I am responsible for maintaining the currency of my contact detail<br>4. I affirm that I have no:<br>a. criminal conviction or criminal proceedings pending against me of<br>b. known health condition or addiction that could affect my fitness to<br>conditions or addictions disclosed in my application for registration.<br>5. I am aware and agree that;<br>a. eligibility for registration is dependent on compliance with the rule                                                                                                    |                                                                             |
| Practicing.<br>d. I am competent in spoken and written English.<br>e. I will comply with the Continuing Professional Competency (CPC) n<br>f. I will comply with the current PHECC Code of Professional Conduc<br>g. I will record all appropriate information in Patient Care Reports.<br>h. I will co-operate with enquiries by the Fitness to Practice Committe<br>i. I will support interns and colleagues.<br>j. I am responsible for maintaining the currency of my contact detail<br>4. I affirm that I have no:<br>a. criminal conviction or criminal proceedings pending against me of<br>b. known health condition or addiction that could affect my fitness to<br>conditions or addictions disclosed in my application for registration.<br>5. I am aware and agree that;                                                                                                    | s governing the PHECC Register                                              |
| practiong. d. I am competent in spoken and written English. e. I will comply with the Continuing Professional Competency (CPC) r f. I will comply with the current PHECC Code of Professional Conduc g. I will record all appropriate information in Patient Care Reports. h. I will co-operate with enquiries by the Fitness to Practice Committe i. I will support interns and colleagues. j. I am responsible for maintaining the currency of my contact detail 4. I affirm that I have no: a. criminal conviction or criminal proceedings pending against me of b. known health condition or addiction that could affect my fitness to conditions or addictions disclosed in my application for registration.                                                                                                    |                                                                             |
| practing. d. I am competent in spoken and written English. e. I will comply with the Continuing Professional Competency (CPC) r f. I will comply with the current PHECC Code of Professional Conduc g. I will record all appropriate information in Patient Care Reports. h. I will co-operate with enquiries by the Fitness to Practice Committe i. I will support interns and colleagues. j. I am responsible for maintaining the currency of my contact detail 4. I affirm that I have no: a. criminal conviction or criminal proceedings pending against me of b. known health condition or addiction that could affect my fitness to endifience and fit into addicated in enventment.                                                                                                    |                                                                             |
| A. I am competent in spoken and written English.     A. I am competent in spoken and written English.     I will comply with the Continuing Professional Competency (CPC) n     I will comply with the current PHECC Code of Professional Conduct     I will co-operate with enquiries by the Fitness to Practice Committe     I will support interns and colleagues.     I am responsible for maintaining the currency of my contact detail     I affirm that I have no:     a. criminal conviction or criminal proceedings pending against me of                                                                                                    | practice as a pre-hospital emergency care practitioner other than           |
| A. I am competent in spoken and written English.     A. I am competent in spoken and written English.     A. I will comply with the Continuing Professional Competency (CPC) n     I will comply with the current PHECC Code of Professional Conduct     I, I will cooperate with enquiries by the Fitness to Practice Committe     I will scoperate with enquiries by the Fitness to Practice Committe     I will support interns and colleagues.     J. I am responsible for maintaining the currency of my contact detail     I affirm that I have no:                                                                                                    | ner man mose disclosed in my application for registration                   |
| <ul> <li>Jam competent in spoken and written English.</li> <li>I will comply with the Continuing Professional Competency (CPC) r.</li> <li>I will comply with the current PHECC Code of Professional Conduct</li> <li>I will record all appropriate information in Patient Care Reports.</li> <li>I will co-operate with enquiries by the Fitness to Practice Committe</li> <li>I will support interns and colleagues.</li> <li>J. am responsible for maintaining the currency of my contact detail</li> </ul>                                                                                                    |                                                                             |
| A. I am competent in spoken and written English.     A. I am competent in spoken and written English.     Will comply with the Continuing Professional Competency (CPC) r     I will comply with the current PHECC Code of Professional Conduct     I will coroply with the current PHECC Code of Professional Conduct     I will coroperate with enquiries by the Fitness to Practice Committe     I will support items and colleagues.     Lam responsible for maintaining the currency of my contact detail                                                                                                    |                                                                             |
| <ul> <li>I am competent in spoken and written English.</li> <li>I will comply with the Continuing Professional Competency (CPC) ri</li> <li>I will comply with the current PHECC Code of Professional Conduct</li> <li>I will record all appropriate information in Patient Care Reports.</li> <li>I will co-operate with enquiries by the Fitness to Practice Committee</li> <li>I will compoting and collocated context.</li> </ul>                                                                                                    | s with PHECC                                                                |
| Practicing.<br>d. I am competent in spoken and written English.<br>e. I will comply with the Continuing Professional Competency (CPC) rr<br>f. I will comply with the current PHECC Code of Professional Conduct<br>g. I will record all appropriate information in Patient Care Reports.<br>I will be constructed to requiring high the Cleans to Pottles Committee                                                                                                    | e, nearri committee or their sub-committees.                                |
| practicing.     d. Lam competent in spoken and written English.     e. I will comply with the Continuing Professional Competency (CPC) ri     f. L will comply with the current PHECC Code of Professional Conduct     f. L will comply with the current PHECC Code of Professional Conduct                                                                                                    | - Usalth Committee or their sub committees                                  |
| practiong.<br>d. I am competent in spoken and written English.<br>e. I will comply with the Continuing Professional Competency (CPC) re-                                                                                                    | and Ethics for pre-hospital emergency care practitioners.                   |
| d. I am competent in spoken and written English.                                                                                                    | quirements associated with my status on the PHECC Register.                 |
| practicing.                                                                                                    |                                                                             |
|                                                                                                    |                                                                             |
| c. I will only practice in accordance with the CPG privilege issued to r                                                                                                    | ne by the licenced CPG service provider on whose behalf I am                |
| with the current PHECC CPGs relevant to their registration status.                                                                                                    |                                                                             |
| II. a certificate from a PHECC licenced CPG service provider or a P                                                                                                    | HECC recognised institution confirming the applicant's familiarisation      |

13. Click *Next Page* to continue to the *Data Protection* section (bottom right hand side of screen).

14. PHECC are committed to protecting your data and will only correspond/contact you in relation to your Registration via the details you have provided, however, you may opt in to various other notifications should you wish to do so. We would actively encourage all registrants to opt in to any that interest you, paying particular attention to the *Clinical Research* option.

| PHECC PIN                                                                                                    | IX2X                                                                                                    |
|----------------------------------------------------------------------------------------------------|----------------------------------------------------------------------------------------------------|
| You are paid up until                                                                                                    | 3/31/2019                                                                                                    |
| Status                                                                                                    | Open                                                                                                    |
| Initial Registration<br>Date                                                                                               | 12/10/2018                                                                                                    |
| Data Protection                                                                                                    |                                                                                                    |
| By submitting this form<br>compliance with the Dat<br>information, securely ar                                             | you consent to PHECC holding and processing your personal data for the purpose of Professional Registration. In<br>ta Protection Acts 1988 & 2018, when PHECC is provided with personal data, we will hold the data, together with other<br>kd confidentially and process it for the purpose of maintaining a Professional Register and research.                                                                                                    |
| PHECC makes the follow                                                                                                    | ving information available to the public on our website: Surname, Forename, PIN, registration status and expiry date.                                                                                                    |
| PHECC may disclose the<br>status, original registrat                                                                       | e following information to PHECC licenced CPG service providers: Surname, Forename, Date of Birth, PIN, and registration<br>ion date, licence expiry date and outcomes of Fitness to Practice proceedings, when relevant.                                                                                                    |
|                                                                                                    |                                                                                                    |
| PHECC shall use the cor                                                                                                    | ntact details you provide for Registration to communicate with you in relation to the following:                                                                                                    |
| PHECC shall use the cor                                                                                                    | tact details you provide for Registration to communicate with you in relation to the following:                                                                                                    |
| PHECC shall use the cor<br>• Registration (notific<br>• Clinical Information                                               | ntact details you provide for Registration to communicate with you in relation to the following:<br>ations, licence issue, etc.)<br>relating to your practice (Safety Notices, changes to CPGs, product recalls, etc.)                                                                                                    |
| PHECC shall use the cor<br>• Registration (notifit<br>• Clinical Information<br>We would also like to<br>opt in for each): | ntact details you provide for Registration to communicate with you in relation to the following:<br>:ations, licence issue, etc.)<br>relating to your practice (Safety Notices, changes to CPGs, product recalls, etc.)<br>take this opportunity to invite you to opt in to receive emails from PHECC in relation to the following (tick the box t                                                                                                    |
| PHECC shall use the cor<br>• Registration (notifii<br>• Clinical Information<br>We would also like to<br>opt in for each): | itact details you provide for Registration to communicate with you in relation to the following:<br>:ations, licence issue, etc.)<br>relating to your practice (Safety Notices, changes to CPGs, product recalls, etc.)<br>take this opportunity to invite you to opt in to receive emails from PHECC in relation to the following (tick the box t                                                                                                    |
| PHECC shall use the cor<br>• Registration (notific<br>• Clinical Information<br>We would also like to<br>opt in for each): | itact details you provide for Registration to communicate with you in relation to the following:<br>:ations, licence issue, etc.)<br>relating to your practice (Safety Notices, changes to CPGs, product recalls, etc.)<br><b>take this opportunity to invite you to opt in to receive emails from PHECC in relation to the following (tick the box t</b><br>.faction Surveys<br>tter                                                                                                    |
| PHECC shall use the cor<br>• Registration (notific<br>• Clinical Information<br>We would also like to<br>opt in for each): | tact details you provide for Registration to communicate with you in relation to the following:<br>:ations, licence issue, etc.)<br>relating to your practice (Safety Notices, changes to CPGs, product recalls, etc.)<br><b>take this opportunity to invite you to opt in to receive emails from PHECC in relation to the following (tick the box t</b><br>faction Surveys<br>tter<br>k with\contract to PHECC for specific projects                                                                                                    |
| PHECC shall use the cor<br>• Registration (notific<br>• Clinical Information<br>We would also like to<br>opt in for each): | tact details you provide for Registration to communicate with you in relation to the following:<br>:ations, licence issue, etc.)<br>relating to your practice (Safety Notices, changes to CPGs, product recalls, etc.)<br><b>take this opportunity to invite you to opt in to receive emails from PHECC in relation to the following (tick the box t</b><br>faction Surveys<br>Iter<br>k with\contract to PHECC for specific projects<br>Opportunities                                                                                                    |
| PHECC shall use the cor<br>• Registration (notifid<br>• Clinical Information<br>We would also like to<br>opt in for each): | tact details you provide for Registration to communicate with you in relation to the following:<br>cations, licence issue, etc.)<br>relating to your practice (Safety Notices, changes to CPGs, product recalls, etc.)<br><b>take this opportunity to invite you to opt in to receive emails from PHECC in relation to the following (tick the box t</b><br>ifaction Surveys<br>Itter<br>k with\contract to PHECC for specific projects<br>Opportunities<br>rences                                                                                                    |
| PHECC shall use the cor<br>• Registration (notifid<br>• Clinical Information<br>We would also like to<br>opt in for each): | tact details you provide for Registration to communicate with you in relation to the following:<br>cations, licence issue, etc.)<br>relating to your practice (Safety Notices, changes to CPGs, product recalls, etc.)<br><b>take this opportunity to invite you to opt in to receive emails from PHECC in relation to the following (tick the box t</b><br>ifaction Surveys<br>Itter<br>k with\contract to PHECC for specific projects<br>Opportunities<br>rences<br>hy for PHECC committees or working groups                                                                                                    |
| PHECC shall use the cor<br>• Registration (notific<br>• Clinical Information<br>We would also like to<br>opt in for each): | tact details you provide for Registration to communicate with you in relation to the following:<br>sations, licence issue, etc.)<br>relating to your practice (Safety Notices, changes to CPGs, product recalls, etc.)<br><b>take this opportunity to invite you to opt in to receive emails from PHECC in relation to the following (tick the box t</b><br>ifaction Surveys<br>tter<br>k with/contract to PHECC for specific projects<br>Opportunities<br>rences<br>ily for PHECC committees or working groups<br>rt to ensure your data is correct, however, if any of your data is incorrect or inaccurate please inform PHECC in writing (emai<br>your data currently held by PHECC may be obtained upon written request to The Registration Officer, Pre-Hospital Emergence<br>, Beech House, Millennium Park, Naas, Co Kildare, W91 TK7N, Ireland. |
| PHECC shall use the cor<br>• Registration (notific<br>• Clinical Information<br>We would also like to<br>opt in for each): | tact details you provide for Registration to communicate with you in relation to the following:<br>cations, licence issue, etc.)<br>relating to your practice (Safety Notices, changes to CPGs, product recalls, etc.)<br>take this opportunity to invite you to opt in to receive emails from PHECC in relation to the following (tick the box t<br>ifaction Surveys<br>tter<br>k with/contract to PHECC for specific projects<br>Opportunities<br>rences<br>ly for PHECC committees or working groups<br>rt to ensure your data is correct, however, if any of your data is incorrect or inaccurate please inform PHECC in writing (emai<br>your data currently held by PHECC may be obtained upon written request to The Registration Officer, Pre-Hospital Emergence<br>. Beech House, Millennium Park, Naas, Co Kildare, W91 TK7N, Ireland.         |

15. Click Next Page to continue to the Payment section (bottom right hand side of screen).

16. There are two options in relation to the payment of the annual registration fee:

| Contact mild                |                                                    |                  |               |                 |                 |
|-----------------------------|----------------------------------------------------|------------------|---------------|-----------------|-----------------|
| ubmission No                | 0022652/2018                                       |                  |               |                 |                 |
| D                           | 7243                                               |                  |               |                 |                 |
| icence Expiry Date          | 3/31/2019 12:00:00 AM                              |                  |               |                 |                 |
| HECC PIN                    | 1X2X                                               |                  |               |                 |                 |
| 'ou are paid up until       | 3/31/2019                                          |                  |               |                 |                 |
| Status                      | Open                                               |                  |               |                 |                 |
| nitial Registration<br>Date | 12/10/2018                                         |                  |               |                 |                 |
| Item name                   |                                                    | L                | Init Price    | Qty             | Total Amt       |
| Standard Renewal Fee        |                                                    |                  | 10.00         | 1               | 10.00           |
|                             |                                                    | Total:           |               |                 | 10.00           |
| Amount                      | 10.00                                              |                  |               |                 |                 |
| Payment type                | ○ Pay by Credit/Debit<br>Card<br>○ PayPal CheckOut |                  |               |                 |                 |
|                             |                                                    | Previous Page Ne | kt Page 5-F   | ayment          | ~               |
|                             |                                                    | (                | lick submit t | o submit your a | pplication Subr |
|                             |                                                    |                  |               |                 |                 |

Pay by Credit/Debit Card – enter your card details as directed to make payment – all fields are required.

| Item name            |                                                |     |                        | Unit Price       | Qty             | Total Amt        |
|----------------------|------------------------------------------------|-----|------------------------|------------------|-----------------|------------------|
| Standard Renewal Fee | 2                                              |     |                        | 10.00            | 1               | 10.00            |
|                      |                                                |     | Total:                 |                  |                 | 10.00            |
| Amount               | 10.00                                          |     |                        |                  |                 |                  |
| Payment type         | Pay by Credit/Debit<br>Card<br>PayPal CheckOut |     |                        |                  |                 |                  |
| Card Type            | (None) V                                       |     |                        |                  |                 |                  |
| Card Number          |                                                | 0   |                        |                  |                 |                  |
| Cardholder's Name    |                                                | 0   |                        |                  |                 |                  |
| Expiry Date          | 12 ~ 2018 ~ ①                                  |     |                        |                  |                 |                  |
| CV2 number           | 0                                              |     |                        |                  |                 |                  |
|                      |                                                |     | Previous Page          | Next Page 5-     | Payment         | ~                |
|                      |                                                |     |                        | Click submit     | to submit your  | application Subr |
|                      |                                                | Cli | ck save button to save | your answers, an | d you can conti | nue next time    |

• PayPal CheckOut – click the big yellow button.

-

| item name          |                                                  |                              | Unit Price | Qty | Iotal Am |
|--------------------|--------------------------------------------------|------------------------------|------------|-----|----------|
| Standard Renewal I | Fee                                              |                              | 10.00      | 1   | 10.0     |
|                    |                                                  | Total:                       |            |     | 10.0     |
| Amount             | 10.00                                            |                              |            |     |          |
| Payment type       | ○Pay by Credit/Debit<br>Card<br>®PayPal CheckOut |                              |            |     |          |
|                    |                                                  | Pay with <b>PayPal</b>       |            |     |          |
|                    |                                                  | The safer, easier way to pay |            |     |          |

You can then opt to either *Log In* to your PayPal account and make the payment OR *Pay* with Debit or Credit Card via PayPal (i.e. a one off payment, no PayPal account required, but PayPal handle/process the payment)

| D 🔒 (US   | https://www.paypal.com/checkoutn 🚥 🗟 🟠                                   | Ξ |
|-----------|--------------------------------------------------------------------------|---|
|           | PayPal                                                                   | î |
|           | Pay with PayPal                                                          |   |
|           |                                                                          |   |
| Email     |                                                                          |   |
| Passv     | vord                                                                     |   |
| Sta<br>No | ay logged in for faster checkout (?)<br>t recommended on shared devices. |   |
|           | Log in                                                                   | 1 |
|           | Having trouble logging in?                                               |   |
|           | or                                                                       |   |
|           | Pay with Debit or Credit Card                                            |   |
|           |                                                                          |   |

- 17. To finish the online process, please click *Submit* (now appearing at the bottom right of the page) to save and apply any changes to your record. PHECC will now be informed that you have completed this process.
- 18. An email will be sent to your registered email address with a copy of the Declaration & Commitment and Code of Conduct & Ethics attached **for your records**.
- 19. You can check your application status at any time by logging on to the website. To access your profile, click your name when it appears on the top left hand side. This gives you access to your profile. Click on the *Status/Receipts* tab to print a receipt (click the payment displayed).

At each stage of the process an email will be sent to your registered email address informing you of your progress when payments have been processed and when your application has been completed (within 24hours).

#### **Opt Out of Paper Forms**

i. If you have previously opted for a Paper Re-registration process, you will receive the following message which requires that you change your preferred method of re-registration in your Profile to allow you to proceed electronically:

| Home            | What we do                      | The register             | Public and patients    | Education and careers      | Clinical resources   | Exams and candidates                                  |
|-----------------|---------------------------------|--------------------------|------------------------|----------------------------|----------------------|-------------------------------------------------------|
| Home            | The register > R                | -<br>egistration renewal |                        | Re-Registration App        | lication Error       |                                                       |
| Re-re           | gistration App                  | olication                |                        |                            |                      |                                                       |
| You a<br>the p  | ppear to have<br>aper renewal o | opted for pap<br>check.  | per renewal forms. If  | you would prefer to co     | mplete renewal ele   | ctronically please go to your profile and remove      |
| Hint:           | Click your na                   | me above and             | go to the Edit tab.    |                            |                      |                                                       |
| Please          | contact PHEC                    | C directly if you        | u need assistance +35  | 3 (0)45 882042 or email (  | registration@phecc.  | ie.                                                   |
| You ca<br>tab). | an check the pr                 | rogress of an a          | pplication by checking | g your PHECC Profile (clic | k your name at the t | top left of the webpage and click the Status/Receipts |

ii. To update your Profile, click your name on the top left of the screen, click the Edit Details tab and you will see the option "I would like to receive paper forms" at the bottom of this screen, to proceed electronically, untick this box and Save your profile. Full details/instructions are available on The register or Registration Renewal pages of the website (Managing your PHECC Profile).

| ersonal Profile    | Edit Details       | Edit Profile Picture        | Data Protection          | Status / Receipts                                       |
|--------------------|--------------------|-----------------------------|--------------------------|---------------------------------------------------------|
| Home address t     | for:               |                             |                          |                                                         |
| Applicant          | Ms. Testy M        | AcTester                    |                          |                                                         |
| Contact Phone      |                    | 12345                       | 6789                     |                                                         |
| Contact Email      |                    | daire                       | @phecc.ie                |                                                         |
| Address Line 1     |                    | Here                        |                          |                                                         |
| Address Line 2     |                    | There                       |                          |                                                         |
| Address Line 3     |                    |                             |                          |                                                         |
| City               |                    | Every                       | where                    |                                                         |
| Eircode            |                    |                             |                          |                                                         |
| County             |                    | Co Ki                       | Idare 💌                  |                                                         |
| Country            |                    | Irelan                      | d 🔹                      |                                                         |
| Renewal option     |                    |                             |                          |                                                         |
| We will normally s | end all renewal an | d re-registration notices e | lectronically. If you wo | Identification receive these notices in the post please |
| check the box bel  | ow.                |                             | M                        |                                                         |
|                    | ceive naner form   |                             |                          |                                                         |

iii. Return to the *Registration Renwal* page (click *The register* on the blue menu and click *Registration Renewal* on the left hand options to return you to *Step 4* above).